## **Graduation Application Guide**

For University of Cincinnati College of Nursing graduate students preparing to complete their degree program, this guide provides screenshots of steps in the graduation application process.

### Start of Graduation Application in Catalyst

|                                           | Apply to Graduate: Select Academic Program                                                                                                    | ns and Graduation Term                          |
|-------------------------------------------|----------------------------------------------------------------------------------------------------|-------------------------------------------------|
| Select the                                | Graduation Term                                                                                                    |                                                 |
| Select a v<br>dropdown<br>displayed       | valid term to apply to graduate by selecting a value fro<br>n. Only terms in which you are able to apply to gradua<br>l.                                       | om the<br>te will be                            |
| Ex                                        | pected Graduation Term select term                                                                                                    | ~                                               |
| Select Pro                                | grams                                                                                                    |                                                 |
| button. If y<br>before clic<br>please see | you will not be graduating from any of the programs be<br>king Next. If you have questions about the academic<br>e your Academic Advisor for more information. | elow, uncheck the box<br>programs listed below, |
| Pro                                       | ogram: Nursing Master's                                                                                                    |                                                 |
| Pro<br>U                                  | ogram: Nursing Master's<br>Jniversity of Cincinnati   Graduate                                                                                                 |                                                 |
| Pro<br>U                                  | Degree: M.S. in Nursing<br>Program:                                                                                                    | Your graduation program will be<br>listed here. |
|                                           | Degree: M.S. in Nursing<br>Program:                                                                                                    | Your graduation program will be listed here.    |

Error Message if you have not completed the Graduation Exit Survey

Next

| Message                                                                                                    |
|----------------------------------------------------------------------------------------------------|
|                                                                                                    |
| Graduation survey needs to be completed. (30020,14)                                                                                                    |
| Graduation survey is required to be completed prior to the graduation application. Please go to https://gradapps.uc.edu/GraduationChecklist to begin.                                                        |
| ок                                                                                                    |
| Graduation survey needs to be completed. (30020,14)<br>Graduation survey is required to be completed prior to the graduation application. Please go to https://gradapps.uc.edu/GraduationChecklist to begin. |

Enter your name as it should appear on your diploma and your permanent mailing address

| Che Board of Crustees of the August of Crustees of the August of the Country of the Country  |                                                       |                                                                                                    |
|----------------------------------------------------------------------------------------------------|-------------------------------------------------------|----------------------------------------------------------------------------------------------------|
| Hutiuersity of Clincinnati         we for mechanism of the Touchty of the College of Nursing         of the University, then hands confis upon         Turg Pample Bearcar         We degree of         Haster of Science in Nursing         wette all the rights used providege of December, but theread and outcoment. Chen the of the Science in Nursing         Wette all the rights used providege of December, but theread and outcohers.         Wette all the rights theread         Wette all the rights and providege of December, but theread and outcohers.         Wette all the rights theread         Wette all the rights.         Wette all the rights and providege of December, but theread and outcohers.         Wette all the rights.         Wette all the rights.         Wette all the r                                                                                                    | 94<br>1441 - 1444 - 174                               | The Board of Trustees of the                                                                                                    |
| In the neuronalization of the Tracelly of the College of Narring If the University, these heading raphs of the University, these heading raphs of the University, these heading of the University, these heading of the University of the dispose of Haster of Science in Narring If the dispose of Haster of Science in Narring Coeffs all the rights and providers of processing theoret. Science of Concensuate, Check their fiftheod to day of Decembers two thermany and networkers. Haster of Science in Narring Coeffs all the rights and providers of Decembers two thermany and networkers. Haster of Science in Narring Coeffs all the rights and providers of Decembers two thermany and networkers. Haster of Decembers two thermany of Decembers two thermany and networkers. Haster of Decembers two thermany of Decembers two thermany and networkers. Haster of Decembers two thermany of Decembers two thermany of Decembers. Enter name as it should appear on the eDiploma Please enter an eDiploma Name First Name Middle Name Name Suffix Coefficients Coefficients Coeffic                                                                                                    |                                                       | University of Cincinnati                                                                                                    |
| of the University, data heading conference in Survey of the All Concentration of the All the rights and providers of presentes in the All the rights and providers of presentes in the Concentration of the All the rights and providers in the All the rights and providers in the All the rights and providers in the All the rights and providers in the All the rights and providers in the All the rights and providers in the All the rights and providers in the All the rights and providers in the All the rights and providers in the All the rights and providers in the All the rights and providers in the All the rights and providers in the All the rights and the rights are the All the rights and the All the rights are the All the rights and the All the rights are the All the rights and the All the rights are the All the rights are the rights are the All the rights are the rights are the rights ar |                                                       | on the necessivendution of the Parally of the<br>College of Nursing                                                                             |
| Eucry Sample Bearcat         Baster of Science in Nursing         wells all the rights and pairskys: appendicising theats. Green all Cancinants. Click         Baster of Science in Nursing         Water of Science in Nursing         Water of Science in Nursing         Science in Nursing         Please enter an eDiploma Name         First Name         Last Name         Name Suffix         Name Suffix         Water of Science in Nursing         Current Mailing Address         Enter your mailing Address After Graduation                                                                                                    |                                                       | of the University, ches hereby confer upon                                                                                                    |
| Image: Arrent Mailing Address                                                                                                    |                                                       | Lucy Sample Gearcat                                                                                                    |
| Haster of Peterre in Nursing with all the rights and possibles day of Secondes, two thesamed and actebra. Haster of Betracks, two thesamed and actebra. Haster of Betracks, two thesamed and actebra. Haster of Betracks, two thesamed and actebra. Haster of Betracks, two thesamed and actebra. Haster of Betracks, two thesamed and actebra. Haster of Betracks, two thesamed and actebra. Haster of Betracks, two thesamed and actebra. Haster of Betracks, two thesamed and actebra. Haster of Betracks, two thesamed and actebra. Haster of Betracks, two thesamed and actebra. Haster of Betracks, two thesamed and actebra. Haster of Betracks, two thesamed and the tracks. Haster of Betracks, two thesamed and the second actebra. Enter name as it should appear on the eDiploma Please enter an eDiploma Name First Name Istar Name Name Suffix Name Suffix Content Mailing Address After Graduation                                                                                                    |                                                       | the degree of                                                                                                    |
|                                                                                                    |                                                       | Master of Science in Nursing                                                                                                    |
|                                                                                                    | and a                                                 | th the region unit provideges appendicularly theads. Since all Concentrate, Chin<br>this fifteenth day of Decembes, low theirsand and nineteen. |
|                                                                                                    | 12                                                    | much County and here const                                                                                                    |
|                                                                                                    | je.                                                   | walking & Street Way                                                                                                    |
| Enter name as it should appear on the eDiploma     Please enter an eDiploma Name     First Name   OK     Middle Name   Last Name   Name Suffix     Irrent Mailing Address   nter your mailing Address After Graduation                                                                                                    |                                                       | Revening at the Reart of Encoders                                                                                                    |
| urrent Mailing Address<br>nter your mailing Address After Graduation                                                                                                    | First Name<br>Middle Name<br>Last Name<br>Name Suffix | ОК                                                                                                    |
| Enter your mailing Address After Graduation                                                                                                    | urrent Mailing A                                      | ddress                                                                                                    |
|                                                                                                    |                                                       | ddress After Graduation                                                                                                    |
|                                                                                                    | nter your mailing A                                   |                                                                                                    |
| Address Add Address                                                                                                    | nter your mailing A                                   |                                                                                                    |
|                                                                                                    | nter your mailing A<br>Address                        | Add Address                                                                                                    |

Will you attend Commencement (Master's and Doctoral only)? RSVP in Step 3

|                           | Expected Graduation Term Fall Semester 2022 |  |
|---------------------------|---------------------------------------------|--|
| Step 3 of 4               | Apply to Graduate: Graduation Ceremony RSVP |  |
| Do you plan on a<br>O Yes | attending the commencement ceremony?        |  |
|                           | Next                                        |  |

Be sure to disable pop-up blockers before proceeding to payment! Reminder: no graduation fee for certificate programs

| Step 4 of 4                          | Apply for Graduation: Checkout for Apply to Graduate                                                                                                    |
|--------------------------------------|----------------------------------------------------------------------------------------------------|
|                                      |                                                                                                    |
| Almost Done - R                      | emove Pop Up Blockers on your browser before continuing.                                                                                                    |
| Select if you wisl graduation. Click | n to use your permanent address as you billing address for completing your application for<br>the continue button below to complete your application for graduation. |
| ✓ Default Perm                       | anent Address as Billing                                                                                                    |
| Application Fee                      | Amount                                                                                                    |
| 5                                    | 0.00                                                                                                    |
| Continue                             | Cancel                                                                                                    |

Confirmation of Payment (Please make sure you reach this screen! Contact your academic advisor or student success coordinator if not.) Reminder: no graduation fee for certificate programs

| Payment         | Confirmation                           | Receipt |
|-----------------|----------------------------------------|---------|
| onfirmation     |                                        | đ       |
| mount:          | \$50.00                                |         |
| ate and Time:   | 6/1/22 11:31 AM                        |         |
| lame on Card:   |                                        |         |
| account Number: | XXXXXXXXXXXXXXXXXXXXXXXXXXXXXXXXXXXXXX |         |

## Payment Receipt

| 6                                                      | <b>O</b>                                |                        |
|--------------------------------------------------------|-----------------------------------------|------------------------|
| Payment                                                | Confirmation                            | Receipt                |
| Thank you! This is your receipt.                       |                                         |                        |
| ✓ Thank you for your payment.                          |                                         | ×                      |
| Thank you. Please print this receipt for your records. |                                         |                        |
| Amount:                                                | \$50.00                                 |                        |
| Total:                                                 | \$50.00                                 |                        |
| Date and Time:                                         | 6/1/22 11:32 AM                         |                        |
| Name on Card:                                          |                                         |                        |
| Account Number:                                        | >>>>>>>>>>>>>>>>>>>>>>>>>>>>>>>>>>>>>>> |                        |
| Card Type:                                             | Visa                                    |                        |
| Reference Number:                                      |                                         |                        |
| System Tracking ID:                                    |                                         |                        |
| *** Card Not Present ***                               |                                         |                        |
|                                                        |                                         |                        |
|                                                        |                                         | Print Receipt Continue |

# Check your graduation status in Catalyst. This helps to confirm on your end that your application went through

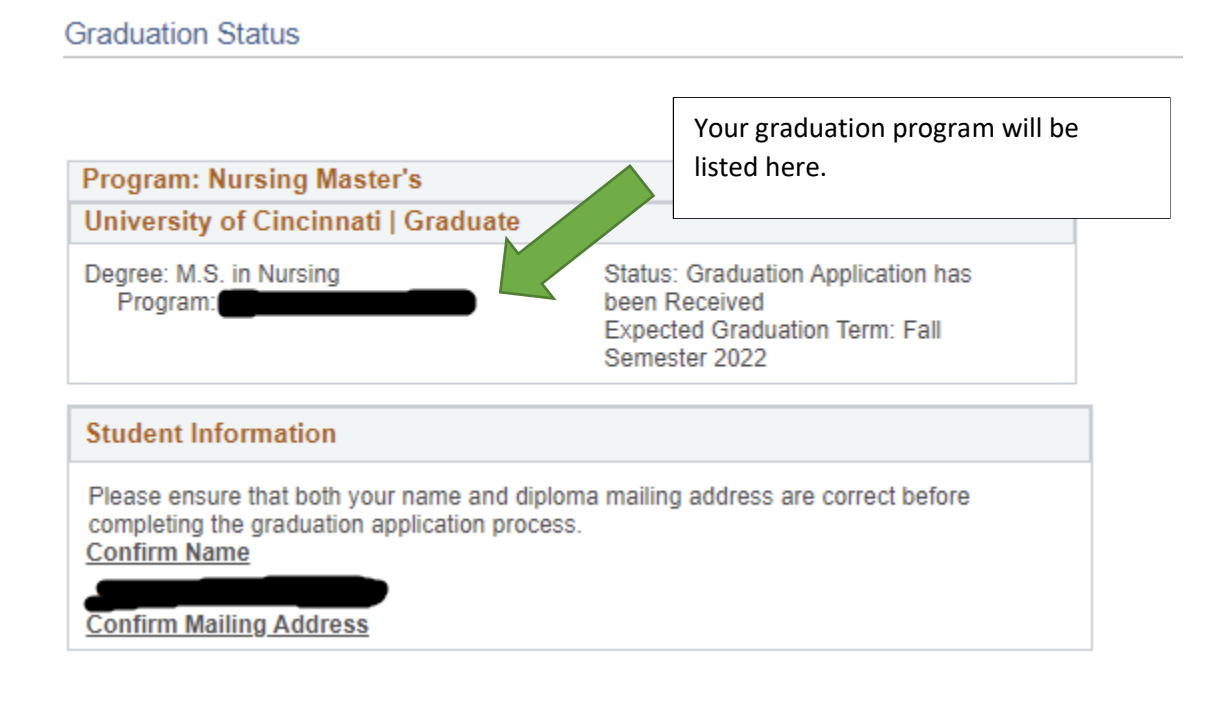

### Confirmation and Receipt Sent to your UC Email

You have received this email from admin@yourschool.edu in response to payment processing.

#### **Notification of Payment**

This message is an automated notification to inform you that your payment has been completed successfully. Please note that all payments are subject to approval and final verification.

| Billed To:                             |  |
|----------------------------------------|--|
|                                        |  |
|                                        |  |
|                                        |  |
|                                        |  |
| United States                          |  |
| Payment Information:                   |  |
| Payment Type:Credit Card               |  |
| Card Number::cocococococo              |  |
| Card Type:Visa                         |  |
| *** Card Not Present ***               |  |
| System Tracking ID:                    |  |
| Date/Time:June 1, 2022 11:32:30 AM EDT |  |
| Payment Gateway Reference Number:      |  |
| Payment Amount:\$50.00                 |  |
| Total Paid:\$50.00                     |  |
|                                        |  |
|                                        |  |
| These Var                              |  |
|                                        |  |
| AP FOR COMMENCEMENT                    |  |